# 香川大学出席情報システム "i-Compass" について 第1版 (R5.9月)

★ "i-Compass"は、Web(インターネットに接続されたパソコン・携帯電話)から授業の出席を登録・確認するためのシステムです。注)授業によっては、本システムを使用せずに出欠確認を行う場合があります。必ず、授業担当教員の指示に従って下さい。

#### 【主な機能】

 みなさん1人1人のページがあり、学内及び学外(スマートフォン、自宅など)のネットワーク から、授業への出席を登録・確認を行うことができます。

#### 【 アクセス方法 】

・ ブラウザを立ち上げ下記の URL を入力してください。
https://attendsyst. kagawa-u. ac. jp/mobile/g/ ※QR コードはこちら→

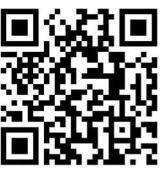

ID 及びパスワードを入力し「ログイン」ボタンをクリックすると学生画面に遷移します。

| ,<br>,<br>,<br>,<br>,<br>,<br>,<br>,<br>,<br>,<br>,<br>,<br>,<br>,<br>,<br>,<br>,<br>,<br>, | 出席情報システム                                                      |  |                               |
|---------------------------------------------------------------------------------------------|---------------------------------------------------------------|--|-------------------------------|
|                                                                                             | ID,パスワードを入力してください<br>マユーザID:<br>マハ <sup>*</sup> スワード:<br>ログイン |  | 出席情報システム                      |
|                                                                                             |                                                               |  | 学籍番号:1001<br>▼講義パスワード:        |
|                                                                                             |                                                               |  | 教員から指定された本日の講義パスワードを入力してください。 |
|                                                                                             | TRIAL UNIVERSITY                                              |  |                               |
|                                                                                             |                                                               |  | 出席確認                          |
|                                                                                             |                                                               |  | <u>ログアウト</u>                  |
|                                                                                             |                                                               |  | TRIAL UNIVERSITY              |

### 【 ID・パスワード 】

<u>香大IDと香大ID用パスワードをご利用ください。</u>

### \* 香大 I D \* 学籍番号の前に小文字 s が付き、学部識別記号が小文字のものです。 (例)学籍番号:23A999 香大 I D:s23a999

\*香大ID用パスワード\*

入学式後のガイダンス等で学生証が入った封筒に「パスワード通知書」を同封して配付します。学 内の専用パソコンを使用する際に入力するものと同じです。

パスワードをお忘れの方は、下記所属学部の窓口に学生証を持ってお越しください。電話・メール 等でのお問い合わせにはお答えできません。パスワードは各自の責任において大切に管理しましょ う。

| 教育 | 「学部・法学 | 部・経済学 | 部 : 南 5 号館 1 階 情報メディアセンター事務室 |  |
|----|--------|-------|------------------------------|--|
| 医  | 学      | 部     | :基礎臨床研究棟2階 情報ネットワーク管理室       |  |
| 創  | 造工     | 学部    | :6 号館(総合研究棟)4 階 管理室          |  |
| 農  | 学      | 部     | :A 棟 1 階 学務係                 |  |

香川大学出席情報システム "i-Compass" について 第1版 (R59月)

◆ 出席の登録方法

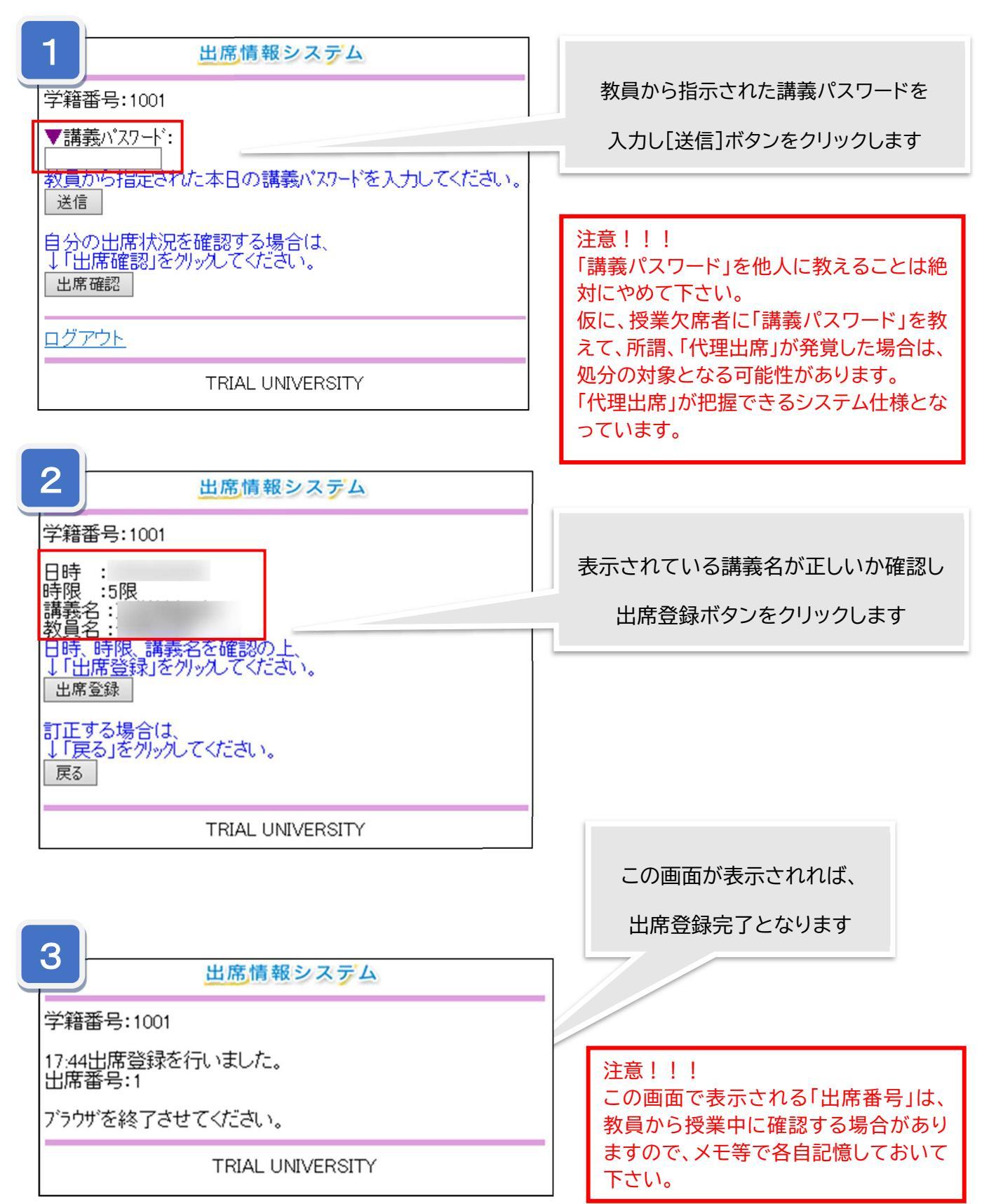

2

# 香川大学出席情報システム "i-Compass" について 第1版 (R5.9月)

| 3-2 出席情報システム                |                              |
|-----------------------------|------------------------------|
| 既に送信ボタンが入力されています。<br>出席番号:1 | 既に出席登録済みの場合は、この<br>画面が表示されます |
| 進む                          |                              |
| TRIAL UNIVERSITY            |                              |

## ◆ 出席の確認方法

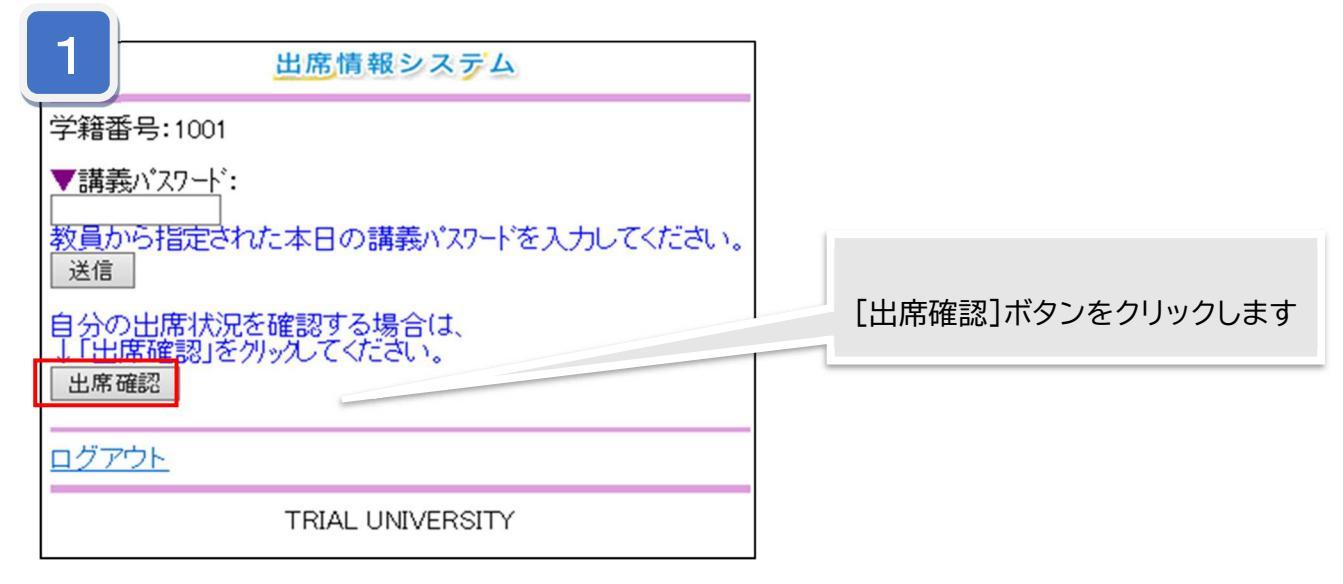

| 2                                                                                                    |                |
|----------------------------------------------------------------------------------------------------|----------------|
| 出席リスト                                                                                                    |                |
| 学籍番号:1001 学生氏名:テスト学生01 フリガナ:テストガクセイゼロイチ<br>学部:工学部 学科:機械学科 学年:1 ×=欠席                                                                                                    | 出席リストが表示されます   |
| 情報処理     出席状況     04/16     04/16     04/16     04/17     04/20     04/28     10/12       小     貴欠     1限     1限     2限     1限     2R     1R     1R <t< th=""><th>授業開始 15 分を過ぎると</th></t<> | 授業開始 15 分を過ぎると |
| テスト2                                                                                                    |                |
| Z     山     风     小       大興教員3     0     1     0     16:00                                                                                                    |                |
| 3     テスト2     出席状況<br>出費の     10/12<br>1限     10/13<br>10/13     10/14<br>10/15     10/15<br>10/19     10/15<br>06/15       3     テスト2     出費次     1限     1限     1限     10/15     10/19     06/15                                                                                                    |                |
| 大興教員4 3 3 0 10:20 10:00 10:00 10:00 10:20 15:20                                                                                                    |                |

3